# GIỚI THIỆU Chức năng Mua bảo hiểm

CÔNG TY CỔ PHẦN BẢO HIỂM VIỄN ĐÔNG VASS ASSURANCE CORPORATION Today That Tomorrow

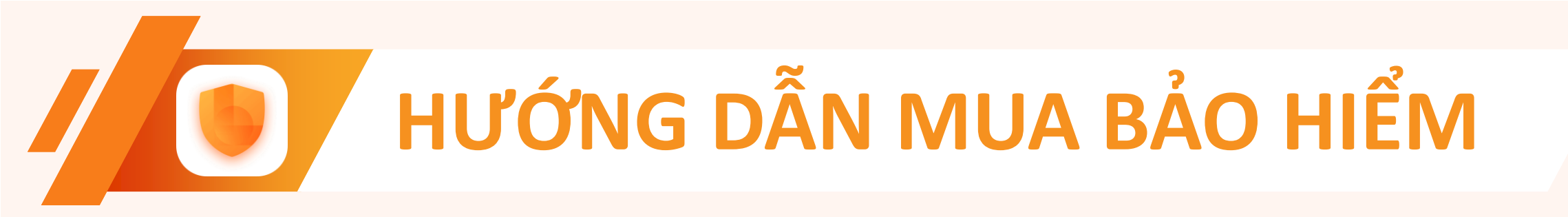

## Bước 1:

✓ Tại trang chủ, danh mục các sản phẩm bảo hiểm;
✓ Chọn gói bảo hiểm cần tư vấn cho Khách hàng.

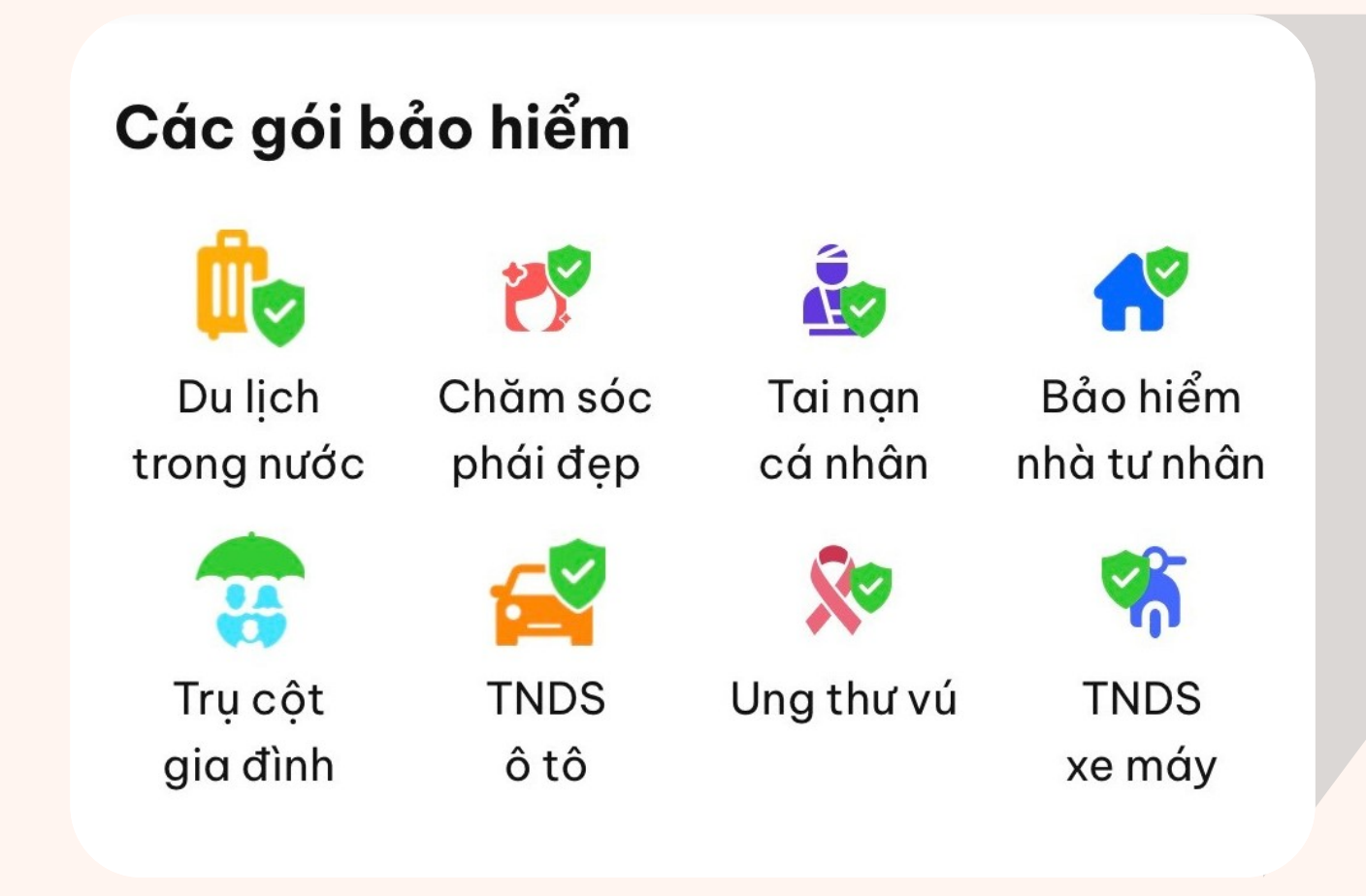

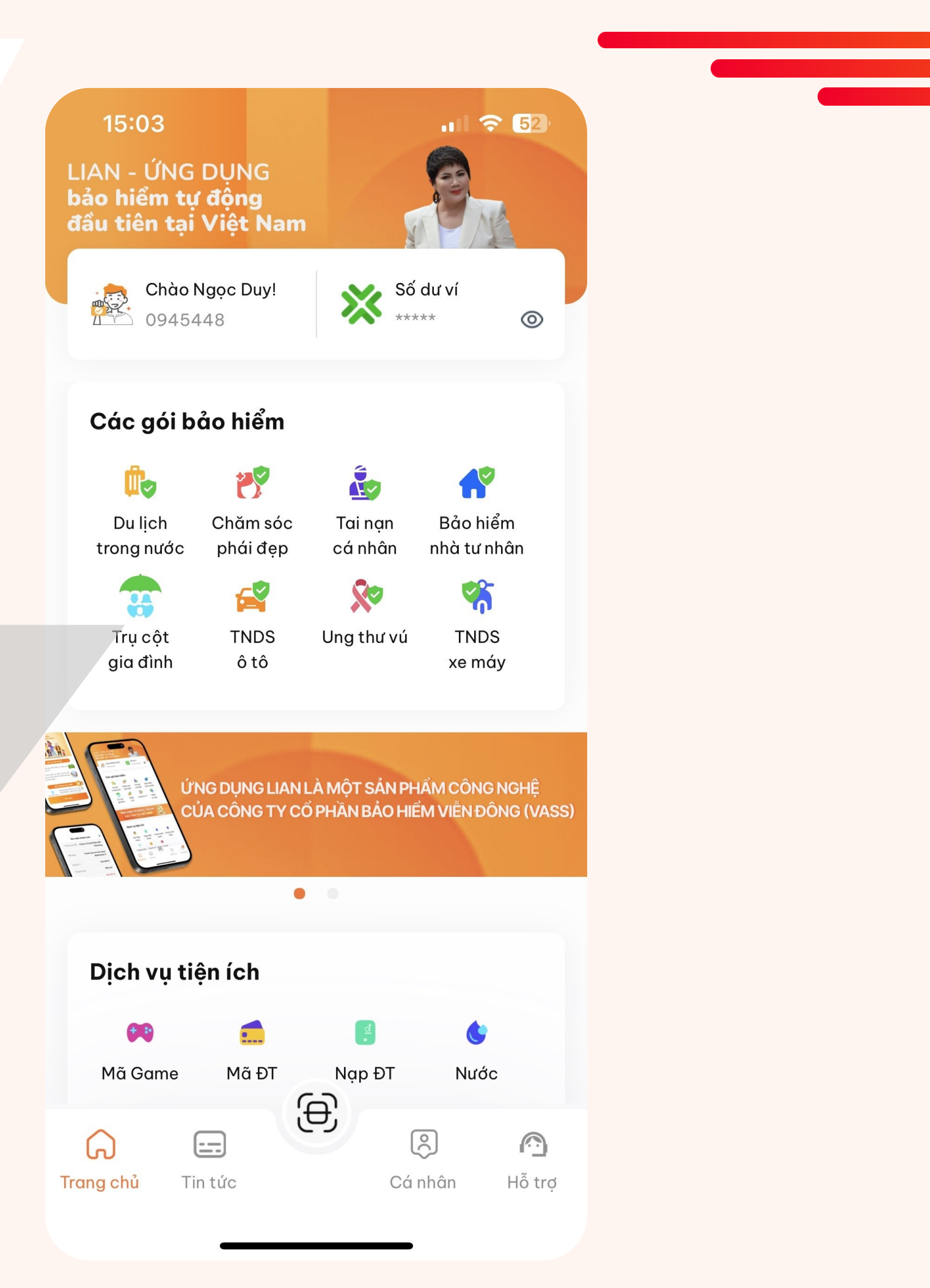

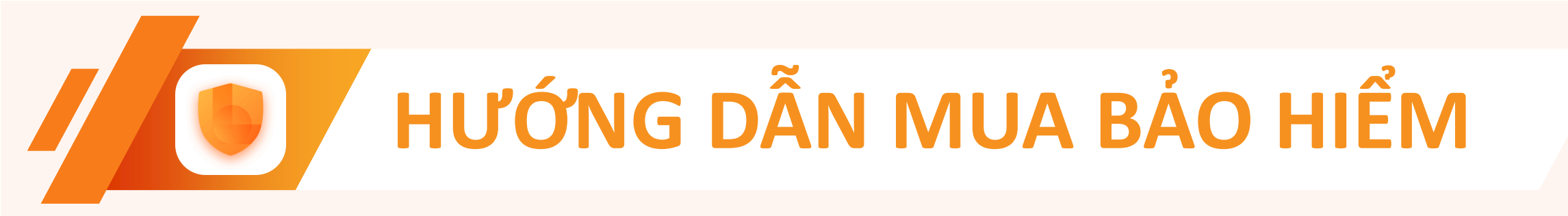

# Bước 2:

- ✓ Xem thông tin chi tiết quyền lợi sản phẩm;
- ✓ Bấm Mua ngay.

### < Trụ cột gia đình

### BẢO HIỂM TỰ ĐỘNG, ONLINE ĐẦU TIÊN TẠI VIỆT NAM

#### Thông tin chi tiết

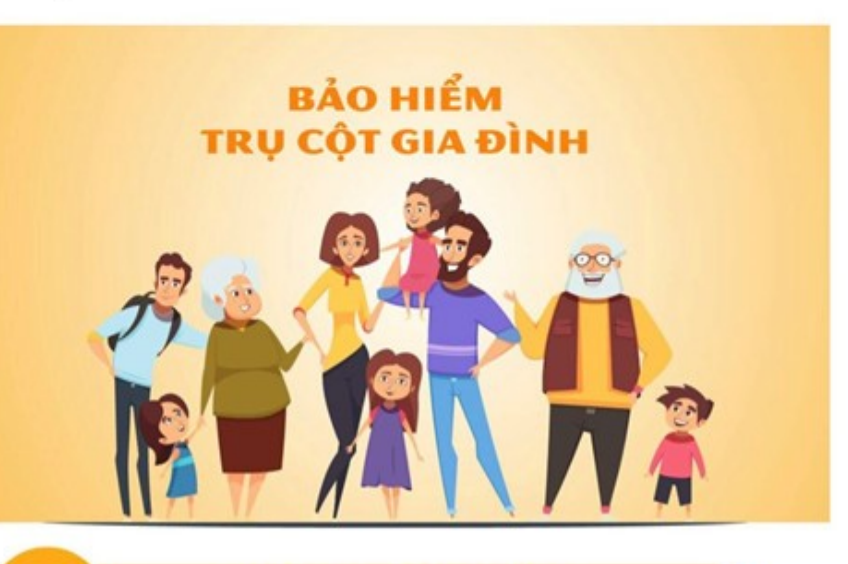

### LỢI ÍCH SẢN PHẨM

Mức phí bảo hiểm thấp, có nhiều gói để lựa chọn

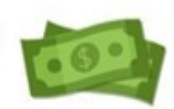

2 Có bảo hiểm cho bệnh Ung thư, Đột quỵ, Suy thận mãn tính, Đái tháo đường, Tim, Dịch bệnh...

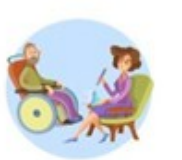

### ĐỐI TƯỢNG BẢO HIỂM

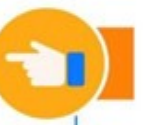

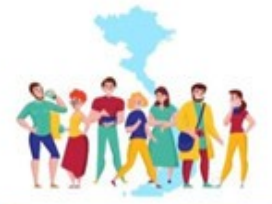

Đối tượng bảo hiểm là các công dân Việt Nam, người nước ngoài đang công tác, học tập tại Việt Nam từ đủ 12 tháng tuổi và không quá **60 tuổi tại ngày** 

Mua ngay

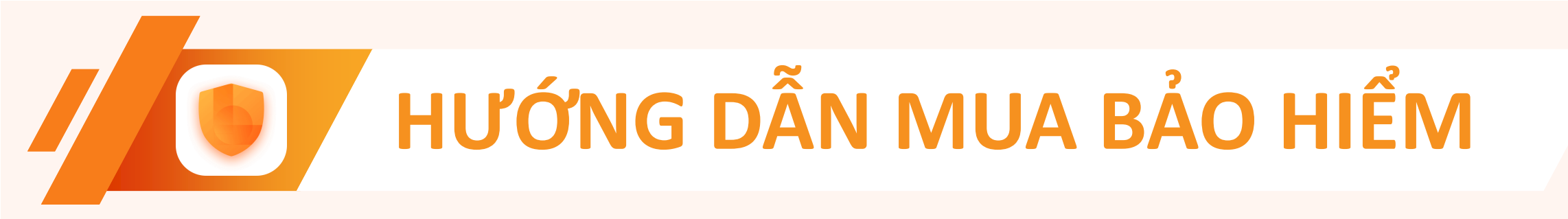

## Bước 3:

- ✓ Trả lời các câu hỏi liên quan bắt buộc đến sức khoẻ (nếu có);
- ✓ Bấm Tiếp tục.
- Lưu ý: các nội dung trả lời đến sức khoẻ phải TRUNG THỰC

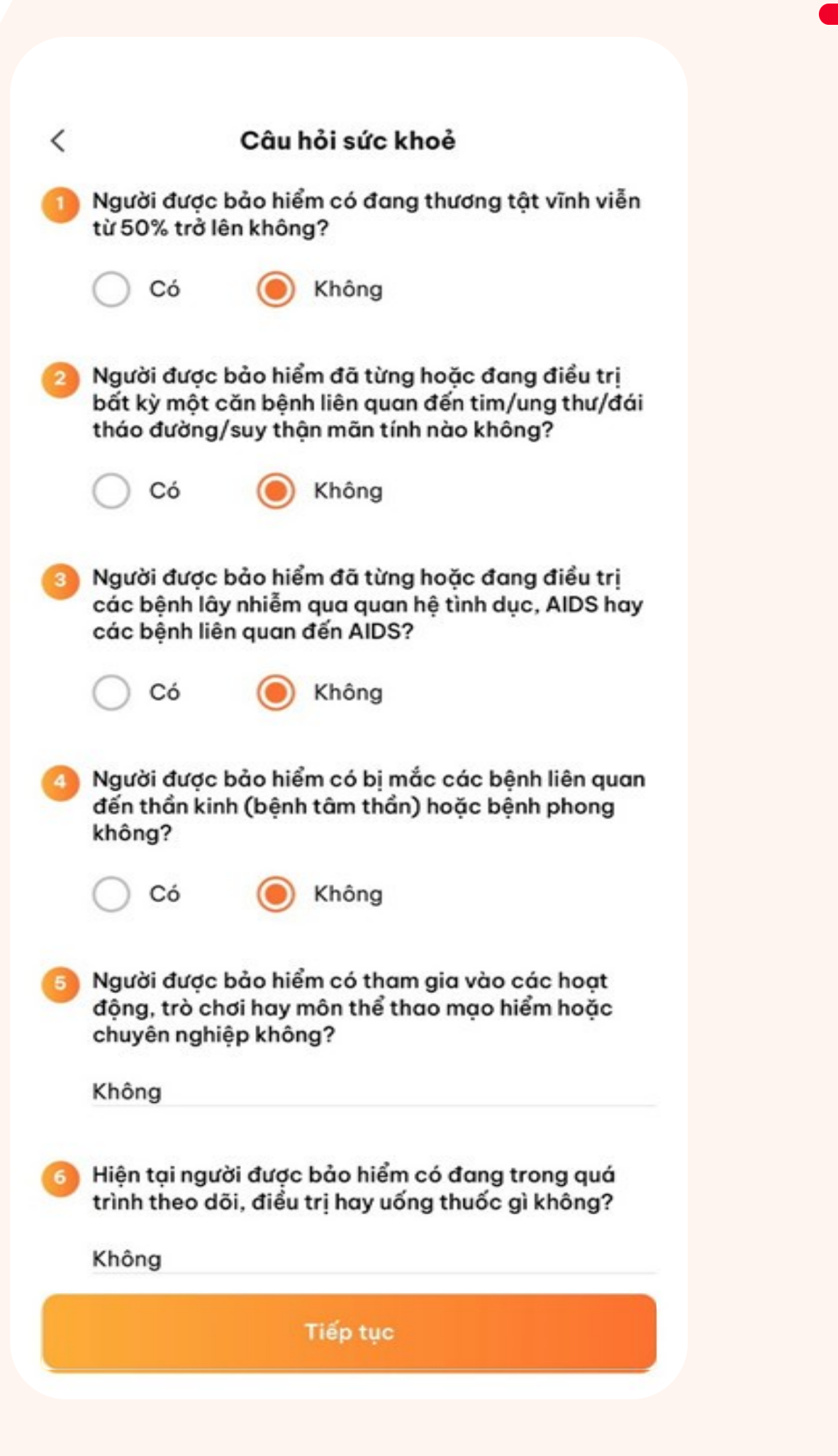

# HƯỚNG DẪN MUA BẢO HIỂM

# Bước 4:

 $\checkmark$  Nhập các thông tin bắt buộc \* của khách hàng;

Hạng bảo hiểm

lang Kim Cương

- ✓ Chọn Hạng bảo hiểm;
- Ngày bắt đầu ✓ Chọn Ngày bắt đâu hiệu lực bảo hiểm. 15/08/2023

## Lưu ý:

- Trường hợp người được bảo hiếm chưa có CCCD, số định ۲ danh cá nhân, ... Có thể dùng CCCD của Cha hoặc Mẹ.
- Thời gian hiệu lực của bảo hiểm là 01 năm, kể từ ngày bắt ۲ đầu hiệu lực.

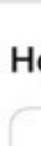

....

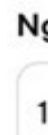

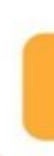

| <                      | Mua b           | ảo hiểm          |          |
|------------------------|-----------------|------------------|----------|
| Gói bảo hiểm           |                 | Trụ cột          | gia đình |
| Thông tin bảo hi       | iểm             |                  |          |
| Họ và tên*             |                 |                  |          |
| NGUYỄN VĂN A           |                 |                  | ×        |
| Ngày sinh*             |                 |                  |          |
| 01/01/1966             |                 |                  |          |
| Số CCCD/ CMND*         |                 |                  |          |
| 0123456789             |                 |                  | ×        |
| Hạng bảo hiểm          |                 |                  |          |
| Hạng Vàng<br>420.000 đ | Hạng Ki<br>840. | m Cương<br>000 đ |          |
| Ngày bắt đầu           |                 | Ngày kết thúc    |          |
| 15/08/2023             |                 | 15/08/2023       |          |
|                        |                 |                  |          |
|                        |                 |                  |          |
|                        |                 |                  |          |
|                        |                 |                  |          |
|                        |                 |                  |          |
|                        | Tiế             | p tục            |          |

# HƯỚNG DẪN MUA BẢO HIỂM

## Bước 5:

- $\checkmark$  Kiểm tra lại thông tin bảo hiểm;
- ✓ Tick chọn vào ô "Tôi đã đọc hiểu về quyền lợi...";
  - Tôi đã đọc hiểu về quyền lợi bảo hiểm được cung cấp bởi Công ty Cổ phần Bảo hiểm Viễn Đông và hoàn toàn chịu trách nhiệm về tính chính xác của các thông tin cung cấp.

## ✓ Bấm Thanh toán.

## Lưu ý:

để quay trở lại Trường hợp sai thông tin, vui lòng bấm < ۲ chỉnh sửa các thông tin chưa đúng

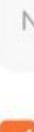

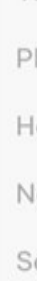

<

#### Thông tin bảo hiểm

| Gói bảo hiểm      | Trụ cột gia đình |  |
|-------------------|------------------|--|
| Hạng bảo hiểm     | Hạng Kim Cương   |  |
| Thời hạn bảo hiểm | 1 năm            |  |
| Phí bảo hiểm      | 840.000 đ        |  |
| Họ và tên         | NGUYỄN VĂN A     |  |
| Ngày sinh         | 01/01/1966       |  |
| Số CCCD/ CMND     | 012345678999     |  |
| Ngày bắt đầu      | 15/08/2023       |  |
| Ngày kết thúc     | 15/08/2023       |  |

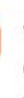

Tôi đã đọc hiểu về quyền lợi bảo hiểm được cung cấp bởi Công ty Cổ phần Bảo hiểm Viễn Đông và hoàn toàn chịu trách nhiệm về tính chính xác của các thông tin cung cấp.

Thanh toán